## Instalační příručka **HP Photosmart 370 series**

## Sprievodca inštalácio HP Photosmart 370 se

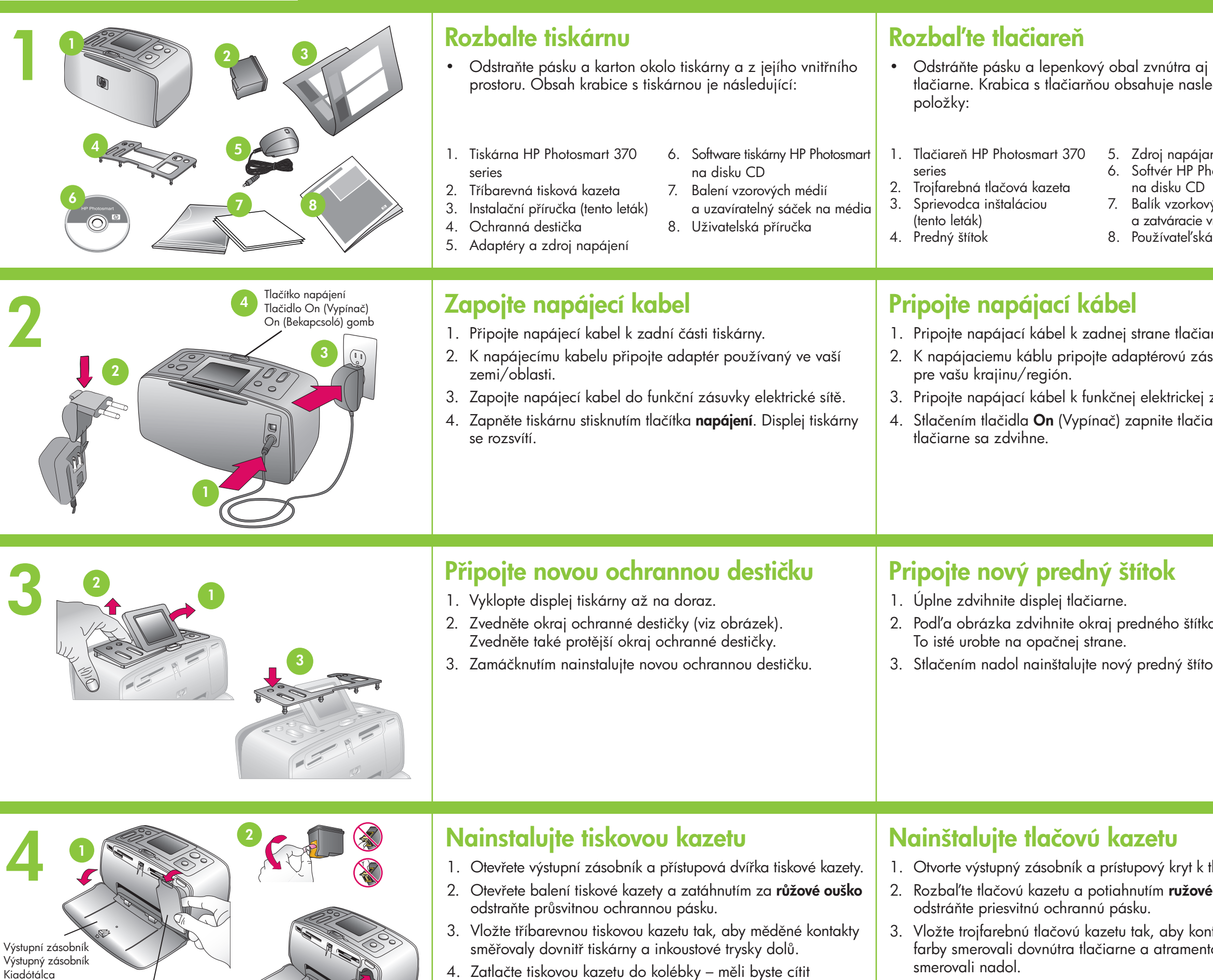

- 4. Zatlačte tiskovou kazetu do kolébky měli byste cítit zaklapnutí. Poté zavřete přístupová dvířka tiskové kazety.
- smerovali nadol.
- 4. Zatlačte kazetu do vozíka, až kým nezapad miesto, a zatvorte prístupový kryt k tlačovej

Přístupová dvířka tiskové kazety Prístupový kryt k tlačovej kazete Nyomtatópatron-hordozó ajtaja

## Q3419-90178

| u<br>eries                                                                                            | Telepítési útmutató<br>HP Photosmart 370 series                                                                                                    |
|----------------------------------------------------------------------------------------------------|----------------------------------------------------------------------------------------------------|
| aj zvonku<br>sledujúce<br>Photosmart<br>D<br>ových médií<br>e vrecko na médiá<br>ká príručka          | <ul> <li>Csomagolja ki a nyomtatót</li> <li>Távolítsa el a kartondobozt és a ragasztószalagot<br/>a nyomtató külsejéről és belsejéből. A nyomtató<br/>doboza a következőket tartalmazza:</li> <li>HP Photosmart 370 series<br/>nyomtató</li> <li>Háromszínű nyomtatópatron</li> <li>Telepítési útmutató (ez a lap)</li> <li>Kezelőpanel fedőlapja</li> <li>Tápegység és átalakítók</li> </ul>                                                                                                    |
| iarne.<br>ástrčku určenú<br>2j zásuvke.<br>ćiareň. Displej                                            | <ol> <li>Csatlakoztassa a tápkábelt</li> <li>Illessze a nyomtató tápkábelét a nyomtató hátuljába.</li> <li>Csatlakoztassa az Ön országának/térségének megfelelő<br/>csatlakozóátalakítót a tápkábelhez.</li> <li>Dugja a tápkábelt egy működő elektromos hálózati aljzatba.</li> <li>A nyomtató bekapcsolásához nyomja meg az On (Bekapcsoló)<br/>gombot. Ekkor a nyomtató kijelzője felemelkedik.</li> </ol>                                                                                                    |
| tka.<br>ítok.                                                                                         | <ul> <li>Szerelje fel a kezelőpanelre az<br/>új fedőlapot</li> <li>1. Emelje fel a nyomtató kijelzőjét teljesen.</li> <li>2. Az ábrán látható módon húzza felfelé a kezelőpanelre<br/>fedőlapjának szélét. Majd ugyanilyen módon húzza<br/>felfelé a szemközti oldalt is.</li> <li>3. Nyomja rá a kezelőpanelre az új fedőlapot.</li> </ul>                                                                                                    |
| k tlačovej kazete.<br><b>vého uška</b><br>ontakty medenej<br>ontové trysky<br>lne na svoje<br>kazete. | <ul> <li>Helyezze a nyomtatóba a nyomtatópatront</li> <li>1. Nyissa ki a kiadótálcát, majd nyissa ki nyomtatópatronhordozó ajtaját.</li> <li>2. Bontsa fel a nyomtatópatron csomagolását, majd a rózsaszín fül meghúzásával távolítsa el az átlátszó szalagot a nyomtatópatronról.</li> <li>3. Helyezze be a háromszínű nyomtatópatront úgy, hogy a rézszínű érintkezők a nyomtató belseje felé, a tintatúvókák pedig lefelé nézzenek.</li> <li>4. Nyomja be a nyomtatópatront a hordozóba, amíg a helyére nem kattan, majd zárja be a nyomtatópatronhordozó ajtaját.</li> </ul> |

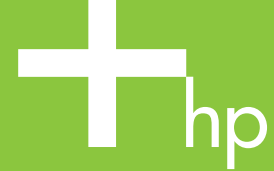

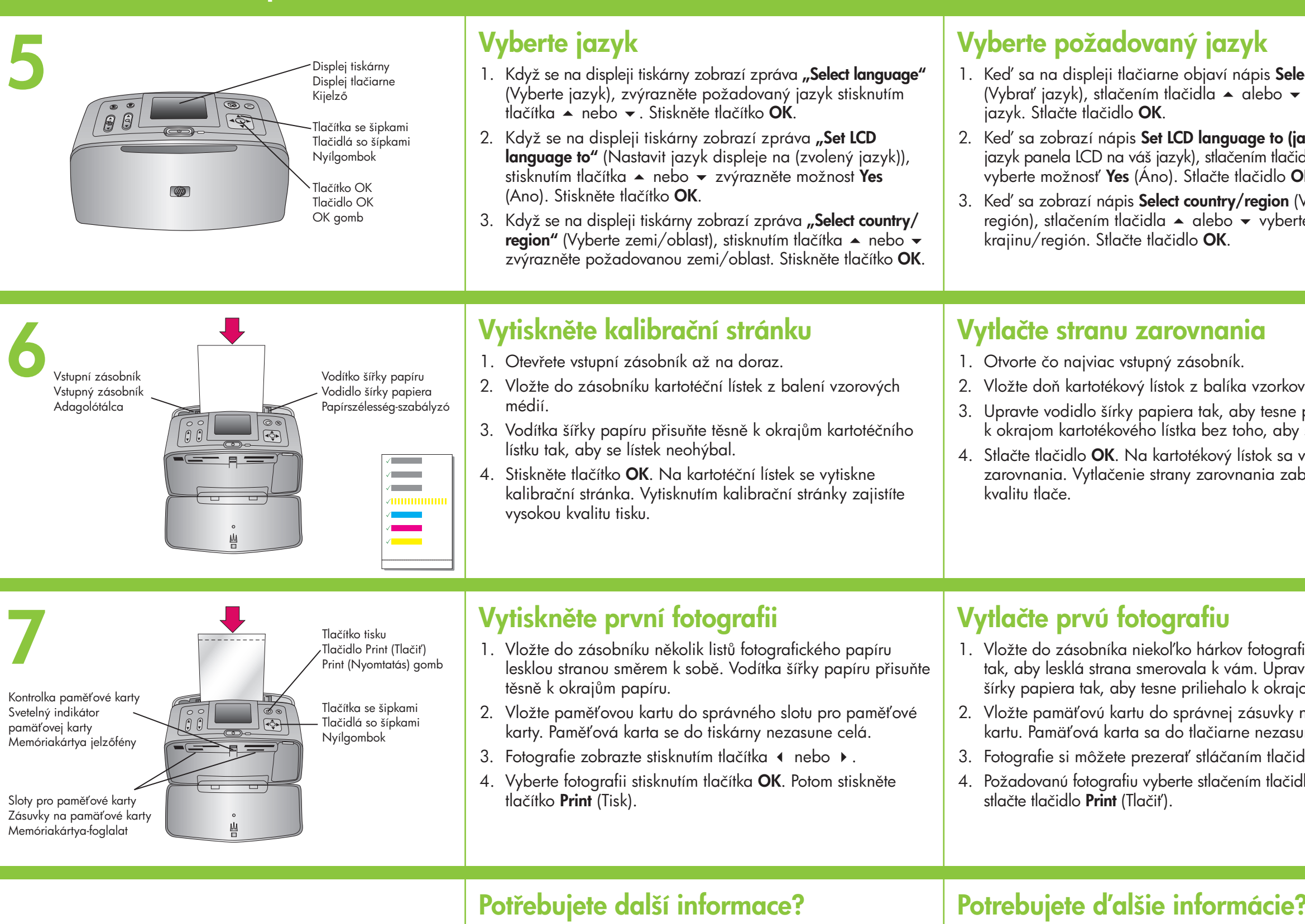

Další informace naleznete v následujících zdrojích:

Uživatelská příručka tiskárny HP Photosmart 370 series

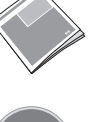

Nápověda tiskárny HP Photosmart na obrazovce

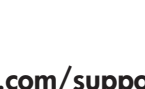

www.hp.com/support

Ďalšie informácie vám poskytnú:

Používateľská príručka tlačiarne HP Phote

Obrazovkový Pomocník tlačiarne HP P

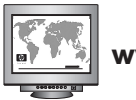

www.hp.com/support

Németországban nyomtatva 06/04 v1.0.1 • Újrahasznosított papírra nyomtatva. © 2004 Hewlett-Packard Development Company, L.P.

Vytištěno v Německu, červen 2004, verze 1.0.1. • Vytištěno na recyklovaném papíru. © 2004 Hewlett-Packard Development Company, L.P.

Vytlačené v Nemecku 06/04 v1.0.1 • Vytlačené na recyklovanom papieri. © 2004 Hewlett-Packard Development Company, L.P.

 $(\mathbf{G})$ 

 $\bigcirc$ 

 $\bigcirc$ 

| elect language                                                                                                    | <ul> <li>Válassza ki a nyelvet</li> <li>1. Amikor megjelenik a Select language (Nyelv kiválasztása) felirat a kijelzőn, a ▲ vagy ◄ gomb megnyomásával válassza ki a kívánt nyelvet. Nyomja meg az OK gombot.</li> <li>2. Amikor megjelenik a Set LCD language to (kiválasztott nyelv) (A kijelző nyelvének beállítása a kiválasztott nyelvre) felirat, az ▲ vagy ◄ gomb megnyomásával válassza ki a Yes (Igen) lehetőséget. Nyomja meg az OK gombot.</li> <li>3. Amikor megjelenik a Select country/region (Ország/térség kiválasztása) felirat, az ▲ vagy ◄ gomb megnyomásával válassza ki a Yes (Igen) lehetőséget. Nyomja meg az OK gombot.</li> </ul>                                                                                                 |
|----------------------------------------------------------------------------------------------------|----------------------------------------------------------------------------------------------------|
| ových médií.<br>e priliehalo<br>by sa lístok zohol.<br>a vytlačí strana<br>abezpečí vysokú                                     | <ol> <li>Nyomtassa ki az illesztés lapot</li> <li>Húzza ki az adagolótálcát ameddig csak tudja.</li> <li>Töltsön a nyomtatóba egy kartotéklapot a mintacsomagból.</li> <li>Állítsa be a papírszélesség-szabályzót úgy, hogy<br/>a kartotéklap oldalaihoz illeszkedjen, de a lapot<br/>ne hajlítsa meg.</li> <li>Nyomja meg az OK gombot. A nyomtató egy próbaoldalt<br/>nyomtat a kartotéklapra. Az illesztés lap kinyomtatásával<br/>biztosítható a kiváló nyomtatási minőség.</li> </ol>                                                                                                    |
|                                                                                                    |                                                                                                    |
| afického papiera<br>avte vodidlo<br>ajom papiera.<br>y na pamäťovú<br>sunie úplne.<br>tidiel ∢ a ▶.<br>tidla <b>OK</b> a potom | <ul> <li>Nyomtassa ki első fényképét</li> <li>1. Töltsön be néhány fotópapírt a fényes oldalával Ön felé<br/>nézve. Állítsa be a papírszélesség-szabályzót úgy,<br/>hogy a papír oldalaihoz illeszkedjen.</li> <li>2. Helyezze be a memóriakártyát a megfelelő foglalatba.<br/>A memóriakártya nem kerül teljesen a nyomtatóba.</li> <li>3. Nyomja meg a 4 vagy &gt; gombot a fényképek<br/>megjelenítéséhez.</li> <li>4. Nyomja meg az OK gombot a fénykép kiválasztásához,<br/>majd a Print (Nyomtatás) gombbal indítsa el a nyomtatást.</li> </ul>                                                                                                    |
| afického papiera<br>avte vodidlo<br>ajom papiera.<br>y na pamäťovú<br>sunie úplne.<br>čidiel ( a ).<br>čidla OK a potom        | <ul> <li>Nyomtassa ki első fényképét</li> <li>1. Töltsön be néhány fotópapírt a fényes oldalával Ön felé nézve. Állítsa be a papírszélesség-szabályzót úgy, hogy a papír oldalaihoz illeszkedjen.</li> <li>2. Helyezze be a memóriakártyát a megfelelő foglalatba. A memóriakártya nem kerül teljesen a nyomtatóba.</li> <li>3. Nyomja meg a ∢ vagy ▶ gombot a fényképek megjelenítéséhez.</li> <li>4. Nyomja meg az OK gombot a fénykép kiválasztásához, majd a Print (Nyomtatás) gombbal indítsa el a nyomtatást.</li> <li>További információra van szüksége?</li> <li>További tájékoztatásért lásd:</li> <li>a HP Photosmart 370 series nyomtató Felhasználói kézikönyvét</li> <li>a HP Photosmart nyomtató képernyőn megtekinthető súgóját</li> </ul> |